## <u>Sélectionnez une zone de taille précise avec PhotoFiltre</u> Catégorie : Graphisme Publié par <u>Nendo</u> le 04/08/2017

Il est toujours sympa de pouvoir prendre un motif d'une photo mais il est plus difficile quand ce motif doit être d'une taille défini.

Pour cela, avec **PhotoFiltre** ouvrez votre photo puis déroulez le menu **Sélection**, **Paramétrage manuel**. Cochez l'option **Manuelle**, décochez l'option **Conserver les proportions** et saisissez dans les champs **Largeur** et **Hauteur**, les dimensions de la zone Ã sélectionner puis validez par **OK**.

Une fois la sélection affichée sur l'image, faites-la glisser avec la souris afin qu'elle recouvre la zone choisie puis copiez-la en utilisant les touches **Ctrl+C** pour pouvoir la coller ou vous voulez.